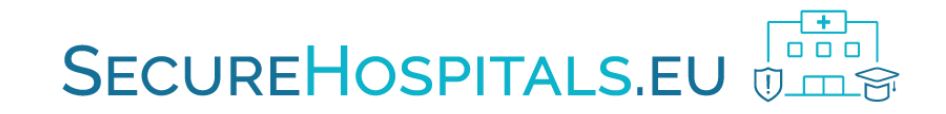

# **SecureHospitals.eu Online Platform Tutorial**

Setting up the Provider Profile and Courses Management

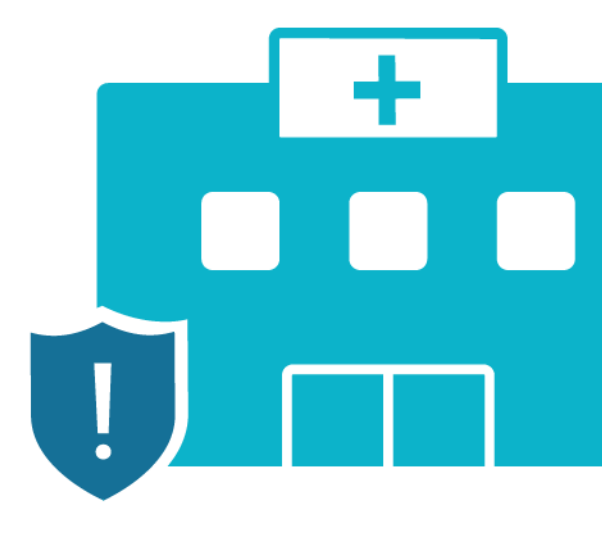

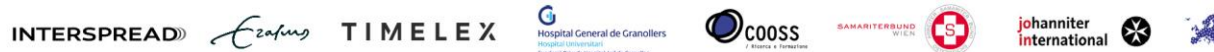

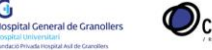

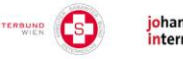

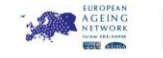

Registration

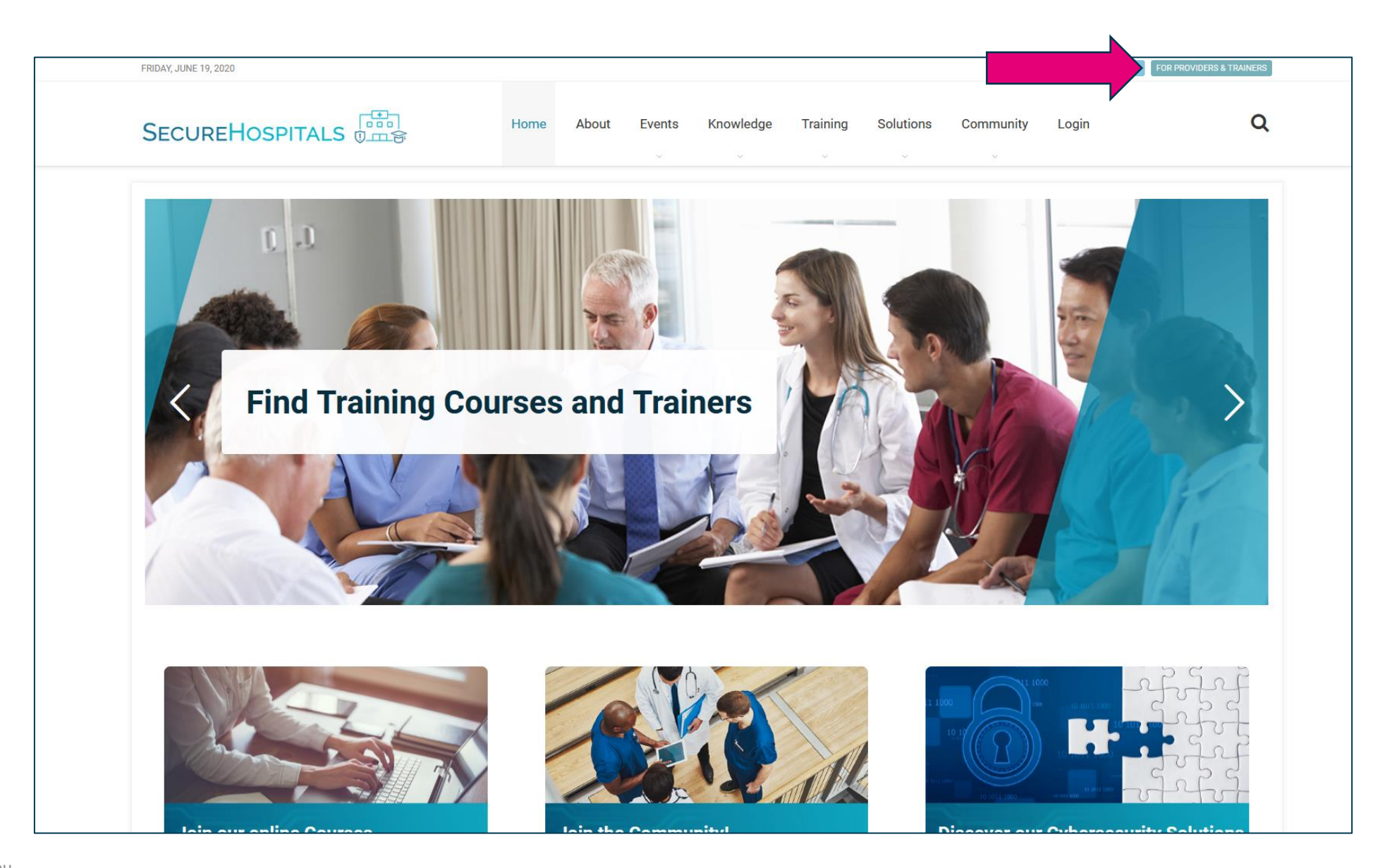

#### Registration

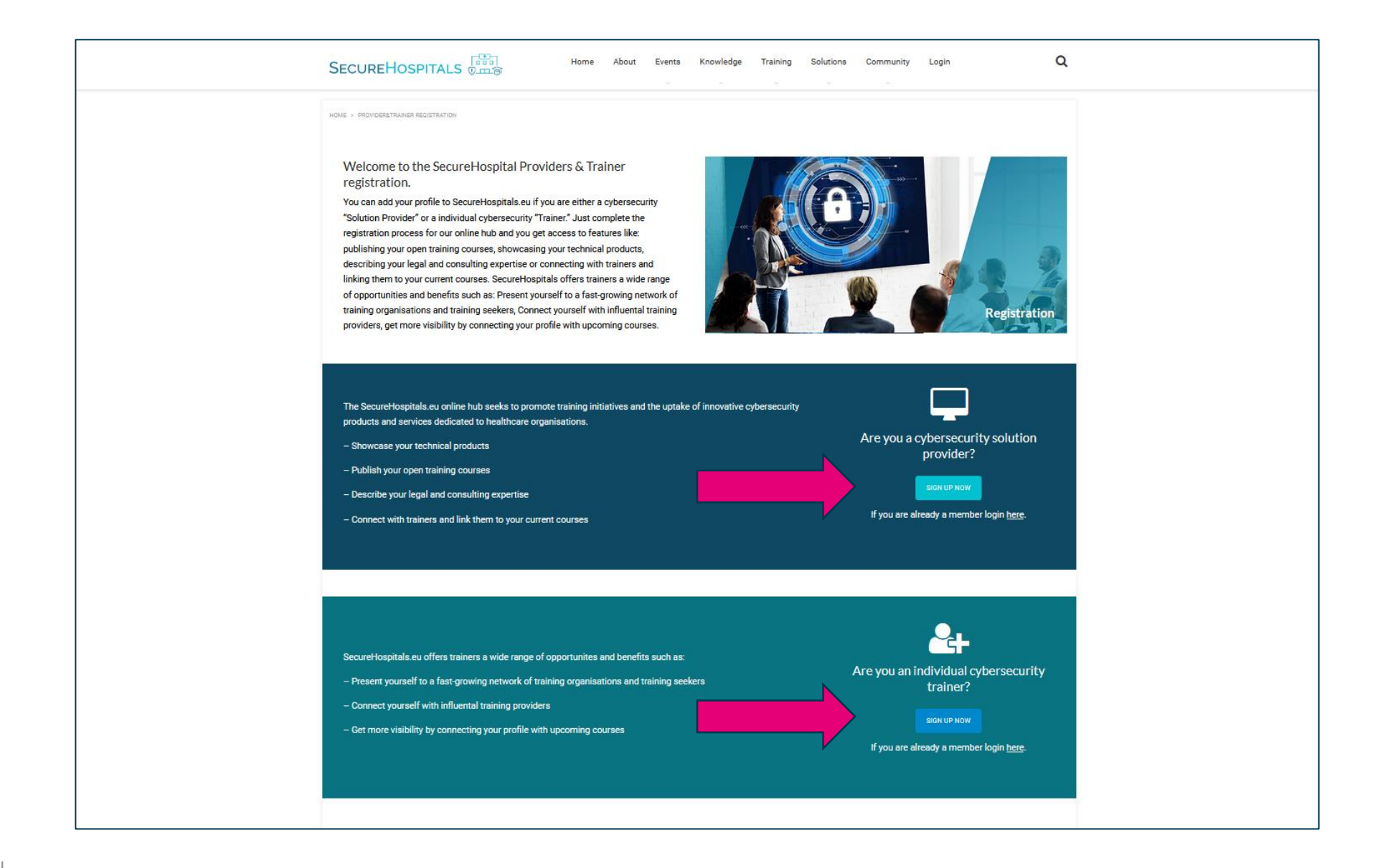

# SECUREHOSPITALS.EU

### Registration

|                                                  |                                   |                                                   |              | Lo |
|--------------------------------------------------|-----------------------------------|---------------------------------------------------|--------------|----|
| Registering to Secure Hospitals                  |                                   |                                                   |              |    |
| # Home / Registration                            |                                   |                                                   |              |    |
|                                                  | Trainer Registration Form         |                                                   |              |    |
|                                                  |                                   | Register Ve                                       | complete     |    |
|                                                  |                                   |                                                   |              |    |
|                                                  |                                   | First name*                                       | Last name*   |    |
|                                                  |                                   | This value is required.                           |              |    |
|                                                  |                                   | Email®                                            |              |    |
|                                                  |                                   | Lilian                                            |              |    |
|                                                  |                                   | I have read and agree with Terms and Conditions.* |              |    |
|                                                  |                                   | Ich bin kein Roboter.                             | CANCEL START |    |
|                                                  |                                   | Datenschutzerklärung - Nutzungsbedingungen        |              | -  |
|                                                  |                                   |                                                   |              |    |
|                                                  |                                   |                                                   |              |    |
|                                                  |                                   |                                                   |              |    |
| © 2020 - SecureHospitals.eu Terms and Conditions | s Data Protection and Cookie Noti | ice                                               |              |    |

### Getting started

|                                                                                                    |                                                                                                    |                                                                  | Registration is completed now!                                                       |
|----------------------------------------------------------------------------------------------------|----------------------------------------------------------------------------------------------------|------------------------------------------------------------------|--------------------------------------------------------------------------------------|
| Dashboard                                                                                                 |                                                                                                    |                                                                  |                                                                                      |
| # Dashboard                                                                                               |                                                                                                    |                                                                  |                                                                                      |
| Your profile is incomplete! In order to be listed on the Secure contacts) of your organisation's profile. | Hospitals.eu platform, you must complete all sections (general,                                                                       |                                                                  |                                                                                      |
| A Profile                                                                                                 | E Contacts                                                                                                    |                                                                  |                                                                                      |
| You can manage the profile of your organisation, as well as profile of the logged in user.                | Here you can manage a list of contact persons associated<br>with your organisation.<br>Manage Contact Persons<br>+ Add Contact Person |                                                                  |                                                                                      |
| Access the profile overvie<br>by clicking on this link.                                                   | W                                                                                                    |                                                                  |                                                                                      |
| © 2020 - SecureHospitals.eu Terms and Conditions Data Prot                                                | ection and Cookie Notice                                                                                                    | After successfu<br>complete your<br>solutions on th<br>platform. | Il registration you need to<br>profile in order to list your<br>e SecureHospitals.eu |

| =                                                                                                    |                                                             |              |              | Test Organisation User 🔱                                 |  |  |  |  |
|----------------------------------------------------------------------------------------------------|-------------------------------------------------------------|--------------|--------------|----------------------------------------------------------|--|--|--|--|
| Provider Profile                                                                                          |                                                             |              |              |                                                          |  |  |  |  |
| A Dashboard / Show Profile                                                                                |                                                             |              |              |                                                          |  |  |  |  |
| Your profile is incomplete! In order to be listed on the Secure contacts) of your organisation's profile. | Hospitals.eu platform, you must complete all sections (gene | eral,        |              |                                                          |  |  |  |  |
| General Data                                                                                              | About Your Solutions                                        | Contact Data | <b>A</b>     | User Data                                                |  |  |  |  |
|                                                                                                    | [incomplete]                                                | ETE          | [incomplete] | MAGE NOT AVAILABLE                                       |  |  |  |  |
| Start with completing you                                                                                 | ır general data.                                            |              |              | Test Organisation User<br>test.organisation.sh@gmail.com |  |  |  |  |
|                                                                                                    |                                                             |              |              |                                                          |  |  |  |  |
|                                                                                                    |                                                             |              |              |                                                          |  |  |  |  |
| © 2020 - SecureHospitals.eu Terms and Conditions Data Pro                                                 | tection and Cookie Notice                                   |              |              |                                                          |  |  |  |  |

#### **General Data**

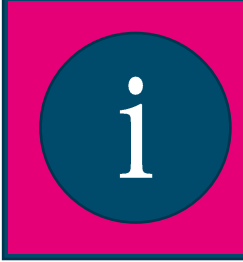

Fields with an Asterix (\*) are mandatory and therefore must be filled out. It is still possible to change those fields at a later moment if needed, so don't hesitate to use dummy data or placeholders to fill some of the forms until you are able to fill in the correct data.

| =                                       |                                                                                         |                                   |                                        | Test Organisation User 🔱 |                                          |                                                                                                    |
|-----------------------------------------|-----------------------------------------------------------------------------------------|-----------------------------------|----------------------------------------|--------------------------|------------------------------------------|----------------------------------------------------------------------------------------------------|
| Edit General Data of Organisation       | t General Data of Organisation SECI                                                     |                                   |                                        | SECUREHOSPITALS          |                                          | Body Type* Profit Type* Geographical coverage* Region(s)*                                                   |
| Dashboard / Show Profile / Edit General | al Data of Organisation                                                                 |                                   |                                        |                          |                                          | Private         Public         Profit         Non Profit         International         x ~         Europe x |
|                                         | General Info of your Organisation                                                       |                                   |                                        |                          | Photos >Logo                             |                                                                                                    |
|                                         | Test Organisation                                                                       | Foundation Year*                  | Accreditations                         |                          |                                          | Requirements                                                                                                |
|                                         | Description* Body Type* Private Public                                                  | Profit Type*<br>Profit Non Profit | Geographical coverage*<br>National X ~ |                          |                                          |                                                                                                    |
|                                         | Photos > Logo                                                                           |                                   |                                        |                          |                                          | REMOVE ACCOUNT CANCEL UPDATE                                                                                |
|                                         | Requirements                                                                            |                                   |                                        |                          |                                          | <b></b>                                                                                                    |
|                                         | <ul> <li>Minimum dimensions of photo in p</li> <li>Accepted formats: jpg/png</li> </ul> | pixel (w/h): 200/112.             |                                        |                          | © 2020 - SecureHospitals.eu Terms and Co | Data Protection and Coskie Notice                                                                           |

Click on the "UPDATE" button when you're done. If you forget to fill some mandatory fields, you will be notified.

#### Solutions

|   | ≣                                                                                                    |                                                                     |                                                          | Profile successfully updated! |
|---|----------------------------------------------------------------------------------------------------|---------------------------------------------------------------------|----------------------------------------------------------|-------------------------------|
| æ | Provider Profile                                                                                          | SECUREHOSPITALS                                                     |                                                          |                               |
| 2 | A Dashboard / Show Profile                                                                                |                                                                     |                                                          |                               |
|   | Your profile is incomplete! In order to be listed on the Sec<br>contacts) of your organisation's profile. | cureHospitals.eu platform, you must complete all sections (general, |                                                          |                               |
|   | General Data                                                                                              | About Your Solutions                                                | Contact Data                                             | User Data                     |
|   | Test Organisation Description in work.                                                                    | [incomplete]                                                        | [incomplete]                                             | MAGE NOT AVAILABLE            |
|   | IMAGE NOT AVAILABLE                                                                                       | Once completed, you can<br>next area which to set up                | Test Organisation User<br>test.organisation.sh@gmail.com |                               |
|   |                                                                                                    |                                                                     |                                                          |                               |
|   | © 2020 - SecureHospitals.eu Terms and Conditions Data                                                     | Protection and Cookie Notice                                        |                                                          |                               |

### SECUREHOSPITALS.EU

#### Solutions

|                        | Solutions provided by your Organisation                                                                                                    |                              |                 |  |  |  |  |
|------------------------|----------------------------------------------------------------------------------------------------|------------------------------|-----------------|--|--|--|--|
|                        | Organisational Change Consultancy                                                                                                    | Legal Consultancy            |                 |  |  |  |  |
|                        | ✓ Training ^                                                                                                    | Technical Solutions          |                 |  |  |  |  |
|                        | Target Audience*                                                                                                    |                              |                 |  |  |  |  |
|                        | Language(s)*                                                                                                    |                              |                 |  |  |  |  |
|                        | Training Topic(s)*                                                                                                    | Once completed, click the "U | PDATE" hutton   |  |  |  |  |
|                        | My Organisation provides customized trainings <ul> <li>Yes</li> </ul>                                                                                                    | and you will be brought back | to the overview |  |  |  |  |
|                        | My Organisation is a higher or secondary education establishment Yes                                                                                                    |                              |                 |  |  |  |  |
| Here you are           | u can choose the categories of solu                                                                                                    |                              |                 |  |  |  |  |
| Training<br>listing la | as we will cover the creation of a contract the creation of a contract of the creation of a contract of the contract of the co | ourse<br>ime.                |                 |  |  |  |  |

**Contact Data** 

|   | =                                                                                           |              |                                                   |                 |                  |            | Test Organisation User 🔱                                                       |
|---|---------------------------------------------------------------------------------------------|--------------|---------------------------------------------------|-----------------|------------------|------------|--------------------------------------------------------------------------------|
| Ð | Provider Profile                                                                            |              |                                                   |                 |                  |            | SECUREHOSPITALS                                                                |
| 3 | A Dashboard / Show Profile                                                                  |              |                                                   |                 |                  |            |                                                                                |
| • | Your profile is incomplete! In order to be listed contacts) of your organisation's profile. | on the Secur | eHospitals.eu platform, you must complete all sec | tions (general, |                  |            |                                                                                |
|   | General Data                                                                                | ~            | About Your Solutions                              | ~               | Contact Data     | <b>A</b>   | User Data                                                                      |
|   | Test Organisation<br>Description in work.                                                   | EDIT         |                                                   | EDIT            | [incomplete]     | COMPLETE   | MAGE NOT AVAILABLE<br>Test Organisation User<br>test.organisation.sh@gmail.com |
|   | © 2020 - SecureHospitals.eu Terms and Conditions                                            | Data Pro     | otection and Cookie Notice                        | At              | ast, you must co | mplete you | <mark>ir contact data.</mark>                                                  |

#### **Contact Data**

| B)           | Edit Contact of Organisation            | ct of Organisation                                                           |     | i                                    | For se<br>your e<br>you wa<br>websit | curity reasons you<br>mail or website L<br>ant to change you<br>te URL, please cou | u can not change<br>JRL by yourself. If<br>ur email or your<br>ntact our office. |
|--------------|-----------------------------------------|------------------------------------------------------------------------------|-----|--------------------------------------|--------------------------------------|------------------------------------------------------------------------------------|----------------------------------------------------------------------------------|
| <del>.</del> |                                         | Contact Info of your Organisation<br>Email<br>test.organisation.sh@gmail.com |     | Website<br>http://test.organisation. | sh                                   | ~                                                                                  |                                                                                  |
|              |                                         | Country* City*       Austria     x ~       Phone                             |     | Zip*<br>1010<br>Fax                  |                                      | Address*<br>Company Street 1                                                       |                                                                                  |
|              |                                         | Facebook                                                                     |     | Twitter                              |                                      |                                                                                    |                                                                                  |
|              |                                         |                                                                              |     |                                      |                                      | CANCEL UPDATE                                                                      |                                                                                  |
|              | © 2020 - SecureHospitals.eu Terms and C | Conditions Data Protection and Cookie Notice                                 | Ond | ce again hi                          | t the "l                             | JPDATE" button w                                                                   | vhen you're done.                                                                |

Accessing the course management

|           | ≣                                                                                                    |                                                                                                    |                                             | Profile successfully updated!                                                               |  |  |  |  |
|-----------|----------------------------------------------------------------------------------------------------|----------------------------------------------------------------------------------------------------|---------------------------------------------|---------------------------------------------------------------------------------------------|--|--|--|--|
| æ         | Provider Profile                                                                                                    |                                                                                                    |                                             |                                                                                             |  |  |  |  |
| 2         | A Dashboard / Show Profile                                                                                                    |                                                                                                    |                                             |                                                                                             |  |  |  |  |
| ().<br>() | Your profile is complete BUT n                                                                                                    | ot yet published on SecureHospitals.eu. PUBLISH NOW                                                                           |                                             |                                                                                             |  |  |  |  |
|           | The Course management accessed via the graduat                                                                                                    | can be<br>ion hat icon.                                                                                                    | Contact Data                                | User Data                                                                                   |  |  |  |  |
|           | Test Organisation                                                                                                    | A list of solutions provided by your organisations:                                                                           | Location: Austria, Vienna, Company Street 1 |                                                                                             |  |  |  |  |
|           | Description in work.                                                                                                    | <ul> <li>Training</li> <li>Technical Support</li> <li>Legal Consultancy</li> <li>Organisational Change Consultancy</li> </ul> | Website: http://test.organisation.sh        | MAGE NOT AVAILABLE<br>Test Organisation User<br>test.organisation.sh@gmail.com<br>EDIT USER |  |  |  |  |
|           | Now that you have completed your profile, you will see the a button that<br>allows you to publish your profile on the platform's provider list. You can<br>that now or at a later stage. As this tutorial will also cover the course<br>management, we will first create a course. |                                                                                                    |                                             |                                                                                             |  |  |  |  |

### Accessing the training course management

|          | ≣                           |                     |                        |               |                            |                                         |                      | Test Organisation User 😃           |
|----------|-----------------------------|---------------------|------------------------|---------------|----------------------------|-----------------------------------------|----------------------|------------------------------------|
| 496<br>🚢 | List of Courses             |                     |                        |               |                            |                                         | SE                   | CUREHOSPITALS                      |
| 2        | # Dashboard / Training Dash | hboard / Provider's | Courses                |               |                            |                                         |                      |                                    |
| <b>1</b> | Courses                     |                     |                        |               |                            |                                         | + ADD COURSE         |                                    |
| 쓭        |                             | Sh                  | ow 10 ~ entries        |               |                            | Search:                                 | Q                    | •                                  |
|          |                             | No                  | ^ Name                 | ٥             | Description                | \$                                      | Actions              |                                    |
|          |                             |                     |                        |               | No data available in table |                                         |                      |                                    |
|          |                             | Showin              | ng 0 to 0 of 0 entries |               |                            |                                         | Previous Next        |                                    |
|          |                             |                     |                        |               |                            |                                         |                      |                                    |
|          |                             |                     |                        |               |                            |                                         |                      |                                    |
|          |                             |                     |                        |               |                            |                                         |                      |                                    |
|          |                             |                     |                        |               |                            |                                         |                      |                                    |
|          |                             |                     |                        |               |                            |                                         |                      |                                    |
|          |                             |                     |                        |               | i                          | You currently have<br>courses. To add a | ve not ad<br>course, | ded any training<br>simply hit the |
|          | © 2020 - SecureHospitals.eu | Terms and Condition | Data Protection and C  | cookie Notice |                            | which is marked                         | with an a            | arrow.                             |

#### Add a course listing

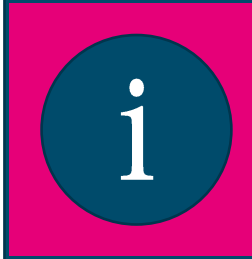

Fields with an Asterix (\*) are mandatory and therefore must be filled out. It is still possible to change those fields at a later moment if needed. It is advised to fill out the optional fields as well to provide more information for your target audience.

|                                                                                       | Course saved successfully(           |                                                                                                    |
|---------------------------------------------------------------------------------------|--------------------------------------|----------------------------------------------------------------------------------------------------|
| Create Course                                                                         | SECUREHOSPITALS                      | Accreditation ~                                                                                                    |
| Bashboard / Training Dashboard / Provider's Course     Create Course                  |                                      | Yes Certificate Yes Accreditation                                                                                                   |
| Course Info                                                                           |                                      | Photos                                                                                                    |
| General info                                                                          | *                                    | Requirements                                                                                                    |
| Name* Select topics*                                                                  | •                                    | Minimum dimensions of photo in pixel (with): 1500/844.     Accepted formats: jpg/pmg     Mark the size 2006 KM. Mint le size 10 KD. |
| Select Delivery Mode*   Evaluation* Application URL  Manage your transers             |                                      | Photos violating the rules stated in Terms and Conditions will be removed without notice.                                           |
| Course ECTS Costs* Select Traner(s) * Costs*                                          |                                      | Copyright.                                                                                                    |
| Audience                                                                              | ·                                    | BROWSE                                                                                                    |
| Select Language(s)*   Select a level*  Select Target Audience  Number of participants |                                      | CANCEL CREATE                                                                                                    |
| Pierequisites*                                                                        | © 2020 - SecureHospitals.eu Terms ar | and Conditions Data Protection and Cooke Notice                                                                                     |

Click on the "CREATE" button when you're done. If you forget to fill some mandatory fields, you will be notified.

### Edit or delete a course listing

|         |                                                                                                    | )n the         | e dashboard                    | icon you can access your d  | ashboard. From  | Test         | Organisation User <b>し</b> |  |  |  |
|---------|----------------------------------------------------------------------------------------------------|----------------|--------------------------------|-----------------------------|-----------------|--------------|----------------------------|--|--|--|
| 43<br>- | P                                                                                                    | lease          | click here so                  | o you can publish your prof | file            | SECUREHOSPI  | TALS Omg                   |  |  |  |
| 8       | A Dashboard / Training Dashboard / Pro                                                                                                    | vider's Course | S                              |                             |                 | -            |                            |  |  |  |
| 1       | Courses                                                                                                    |                |                                |                             |                 | + ADD COURSE |                            |  |  |  |
| 쓭       |                                                                                                    | Show 10        | ✓ entries                      |                             | Search:         | Q            |                            |  |  |  |
|         |                                                                                                    | No 🔨           | Name                           | C Description               | 0               | Actions      |                            |  |  |  |
|         |                                                                                                    | 1              | Test Course                    | Description                 |                 |              |                            |  |  |  |
|         |                                                                                                    | Showing 1 to   | 1 of 1 entries                 |                             | Previous 1 Next |              |                            |  |  |  |
|         | You can edit or delete a course at any time via the buttons under<br>the "Actions" field next to the description. Please note that<br>deleting a course can not be undone. If you have any questions or<br>encounter any problem feel free to contact us any time. |                |                                |                             |                 |              |                            |  |  |  |
|         | © 2020 - SecureHospitals.eu Terms and C                                                                                                    | onditions      | Data Protection and Cookie Not | ce                          |                 |              |                            |  |  |  |

Edit or delete a course listing

|   |                                                                                                    |                                                                                                |                                                                                                    |                                    | Test Organisation User <b>신</b>                        |
|---|----------------------------------------------------------------------------------------------------|------------------------------------------------------------------------------------------------|----------------------------------------------------------------------------------------------------|------------------------------------|--------------------------------------------------------|
|   | SECUREHOSPITALS                                                                                                   |                                                                                                |                                                                                                    |                                    |                                                        |
|   | # Dashboard                                                                                                    |                                                                                                |                                                                                                    |                                    |                                                        |
| * | Your profile is complete BUT not yet published on SecureHospitals.eu. PUBLISH NOW                                 |                                                                                                | Simply click on "PUBLISH NOW" so<br>your profile can be listed on the<br>platform's provider list. |                                    |                                                        |
|   | 🐣 Profile                                                                                                    | Training Data                                                                                  | Contacts                                                                                           |                                    |                                                        |
|   | You can manage the profile of your organisation, as well as<br>profile of the logged in user.<br>Profile overview | Here you find a quick list of meta data related to trainings that your organisation providers. | Here you can manage a l<br>with your organisation.                                                 | list of contact persons associated |                                                        |
|   | A list of solutions provided by your organisations:                                                               | Add Course     Manage Trainers                                                                 | + Add Contact Person                                                                               |                                    |                                                        |
|   | × Technical Support                                                                                               |                                                                                                |                                                                                                    |                                    |                                                        |
|   | × Legal Consultancy     ✓ Organisational Change Consultancy     Change offered solutions                          |                                                                                                | i                                                                                                  | If you need he<br>regarding the    | elp or have any questions<br>platform's functionality, |
| ¢ | 2020 - SecureHospitals.eu Terms and Conditions Data Pro                                                           | to office@securehospitals.eu                                                                   |                                                                                                    |                                    |                                                        |